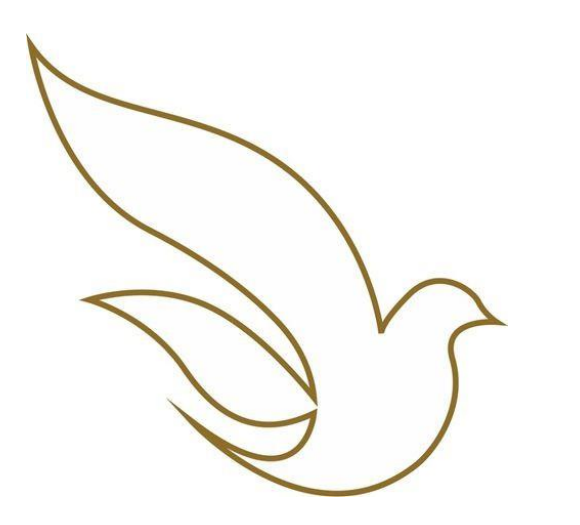

UNIVERSIDADE CATÓLICA DE PERNAMBUCO Graduação

TOTVS Educacional Alteração de proposta de matrícula via Portal

## ACESSO AO PORTAL DO ALUNO / CADASTRAR SENHA

Dados para acesso:

- Usuário (Registro Acadêmico RA) \*
- Senha individual já cadastrada. \*\*
- Endereço eletrônico de acesso: <u>https://portal.unicap.br/portal-graduacao</u>

\* O Registro Acadêmico deve ser utilizado com os zeros à esquerda. \*\* Para o primeiro acesso ao Portal do Aluno ou caso tenha alguma dificuldade na redefinição da senha, **enviar e-mail para** <u>atende.totvs@unicap.br</u> solicitando a redefinição da sua senha.

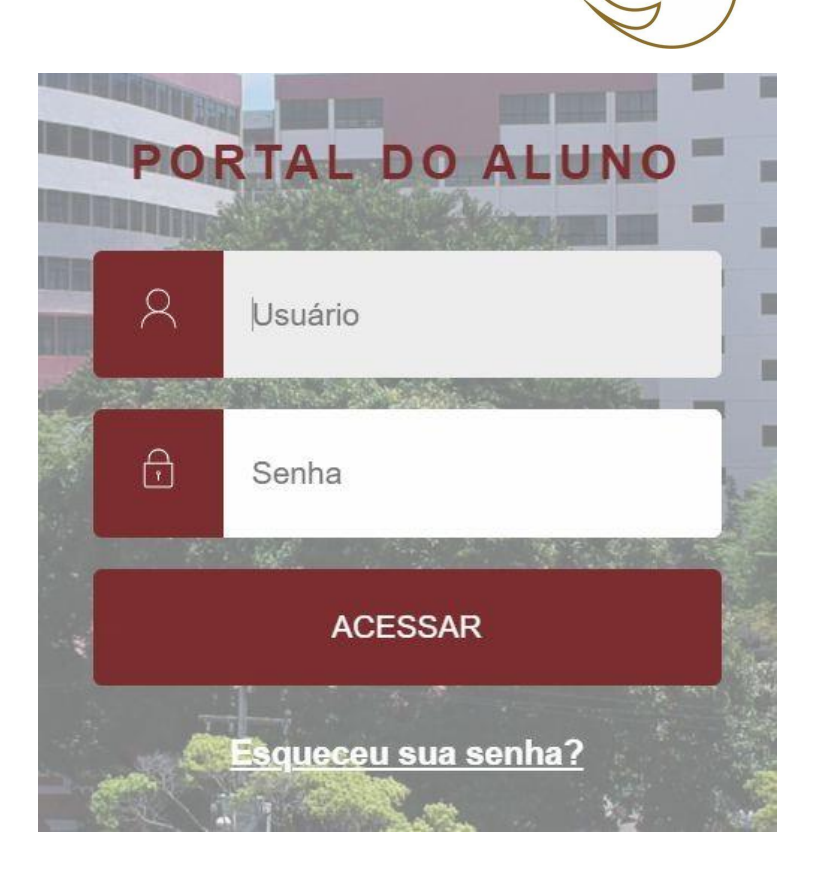

# COMO CONSULTAR SEU QUADRO DE HORÁRIOS ATUAL

Selecionar o menu Quadro de Horários Neste campo será visualizado o Período Letivo atual

### Quadro de Horário:

#### 🕑 Mostrar todos os horários independente da data de término

| Segunda                        | Terça                                        | Quarta                        | Quinta                         | Sexta                                        |
|--------------------------------|----------------------------------------------|-------------------------------|--------------------------------|----------------------------------------------|
|                                | HIDRAULICA<br>GER E EMPREEND NA ENG<br>CIVIL | ESTAGIO SUPERV<br>OBRIGATORIO |                                | HIDRAULICA<br>GER E EMPREEND NA ENG<br>CIVIL |
|                                | HIDRAULICA<br>GER E EMPREEND NA ENG<br>CIVIL | ESTAGIO SUPERV<br>OBRIGATORIO |                                | GER E EMPREEND NA ENG<br>CIVIL<br>HIDRAULICA |
| SEGUR E HIGIENE DO<br>TRABALHO | CONSTRUCAO CIVIL II                          |                               | SEGUR E HIGIENE DO<br>TRABALHO | CONSTRUCAO CIVIL II                          |
| SEGUR E HIGIENE DO<br>TRABALHO | CONSTRUCAO CIVIL II                          |                               | SEGUR E HIGIENE DO<br>TRABALHO | CONSTRUCAO CIVIL II                          |

- Se desejar realizar algum ajuste na sua matrícula:
- Abrir um Requerimento, via Portal do Aluno, com a alteração desejada, conforme calendário de matrícula.

• Para alunos do EAD, a consulta das disciplinas deve ser feita através da Matriz Curricular, conforme slide 5.

C Quadro de Horários

Matriz Curricular

A+ Matrícula online

户

Mural

Calendário

## COMO CONSULTAR OS HORÁRIOS DAS DISCIPLINAS MATRICULADAS

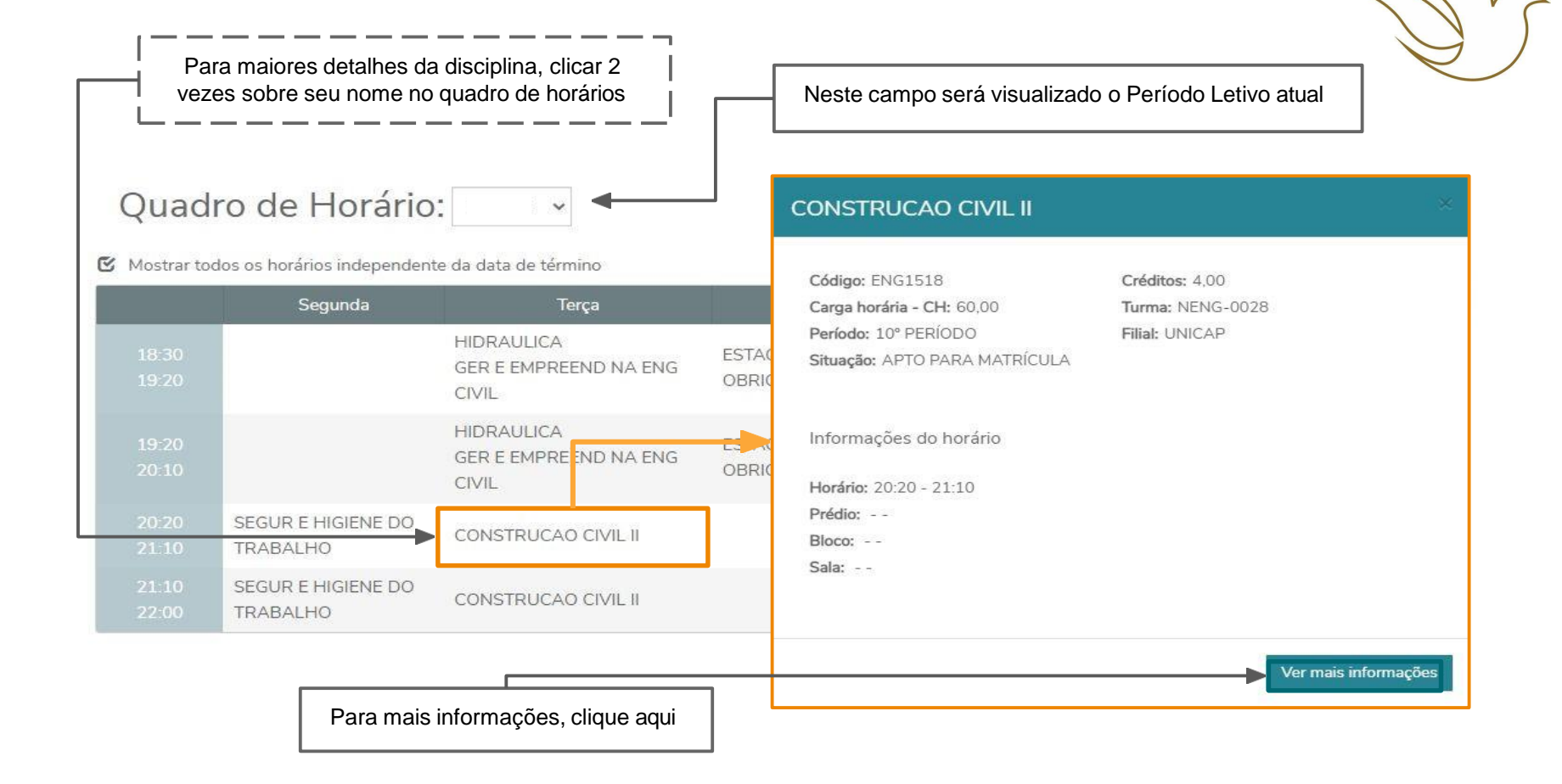

## MATRIZ CURRICULAR

户

0

Quadro de Horários

**S+** Matrícula online

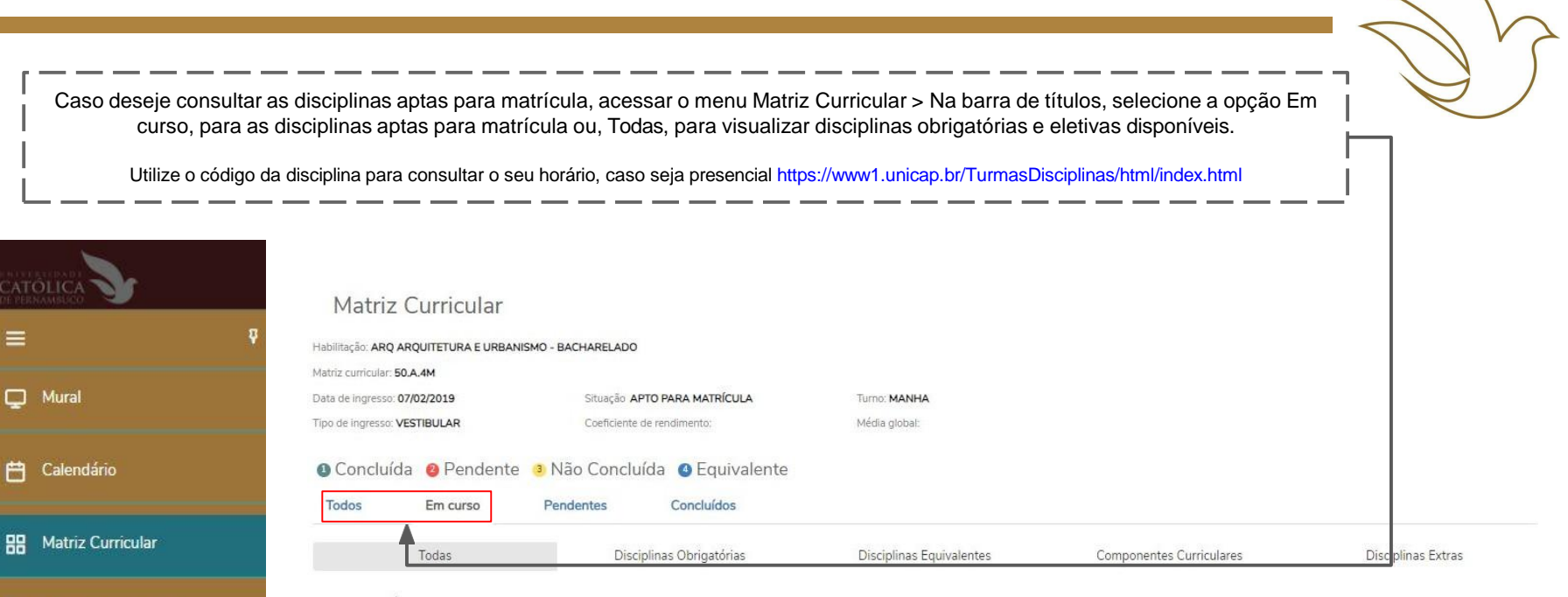

#### ▼ 10° PERÍODO (+ 08 CR DE ELETIVA DE CURSO)

|   | Período Letivo | Código  | Disciplina               | Situação            | Nota/Conc. | Faltas | Créditos | СН     | CH integr. |
|---|----------------|---------|--------------------------|---------------------|------------|--------|----------|--------|------------|
| 3 |                | TEO1916 | HUMANISMO E CIDADANIA    | APTO PARA MATRÍCULA |            |        | 4        | 60,00  |            |
| 3 |                | ARQ1961 | TRABALHO DE GRADUACAO II | APTO PARA MATRÍCULA |            |        | 12       | 180,00 |            |

## CONSULTA DE DISCIPLINAS

| Pesquisa de Turmas-Disciplinas                                                                   | s - (período letivo atual)                                           |           |                  |                                    |
|--------------------------------------------------------------------------------------------------|----------------------------------------------------------------------|-----------|------------------|------------------------------------|
| Pesquise o Horário, Turmas e Professo                                                            | ores das Disciplinas                                                 |           |                  |                                    |
| Por Código da Disciplína<br>Dódigo da Disciplina                                                 |                                                                      |           | >                | >                                  |
| Por Código da Disciplina                                                                         |                                                                      |           | >                | >                                  |
| Por Código da Disciplina<br>Dódigo da Disciplina<br>Por Nome da Disciplina<br>Nome da Disciplina | HIDROLOGIA APLICADA<br>ENG1226 - NENG-0026<br>Turno Subturma Horário | Professor | Qt V<br>Vagas Of | Vagas Vagas<br>Doupadas Disponívei |

# REQUERIMENTO DE ALTERAÇÃO DE PROPOSTA DE MATRÍCULA

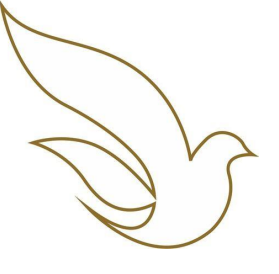

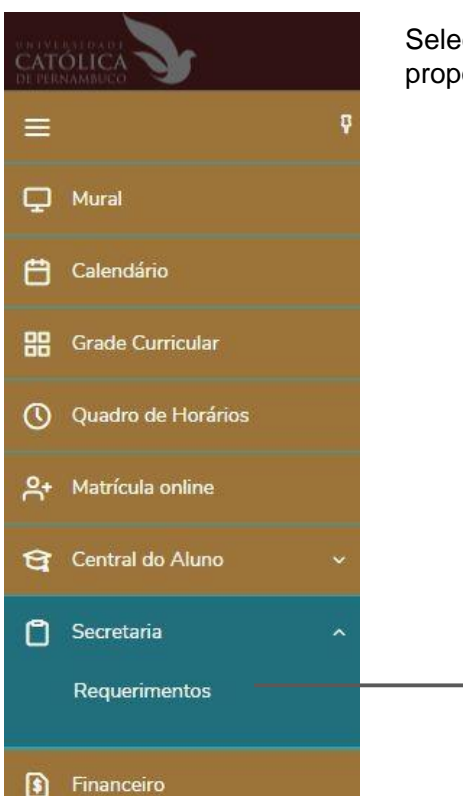

Selecionar o menu Secretaria > Requerimentos para solicitar a alteração de proposta de matrícula

| ÓLIC | 2. <b>3</b>                                             |                                            |
|------|---------------------------------------------------------|--------------------------------------------|
|      | Requerimentos                                           |                                            |
|      |                                                         |                                            |
|      | Disponíveis Solicitados                                 |                                            |
|      |                                                         |                                            |
|      | Requerimentos disponíveis: Todos os                     | s grupos de atendimento                    |
| _    | Tipo                                                    | Grupo de atendimento                       |
| -    | ALTERAÇÃO PROPOSTA DE MATRÍCULA                         | SECRETARIA DIGITAL - GRADUAÇÃO - PROTOCOLO |
| ~    | APROV. DE ESTUDOS E<br>CONHECIMENTOS<br>EXTRAORDINÁRIOS | SECRETARIA DIGITAL - GRADUAÇÃO - ADMISSÃO  |
| ~    | COMPLEMENTAÇÃO DE CARGA                                 | SECRETARIA DIGITAL - GRADUAÇÃO - ADMISSÃO  |
|      |                                                         |                                            |
|      | DECLARAÇÃO DE VÍNCULO                                   | SECRETARIA DIGITAL - GRADUAÇÃO - PROTOCOLO |

# REQUERIMENTO DE ALTERAÇÃO DE PROPOSTA DE MATRÍCULA

- É possível realizar apenas um requerimento de alteração de proposta de matrícula. Observe bem sua solicitação antes do envio.
- As solicitações devem ocorrer dentro do prazo informado na Instrução de Matrícula;
- Para excluir disciplinas, utilizar as linhas destinadas à seleção da disciplina, na sequência que os parâmetros são dispostos;
- Para incluir disciplinas, utilizar as linhas correspondentes à inclusão, e selecionar também o horário desejado, caso haja mais de uma opção oferecida.

| EXCLUIR DISCIPLINA 1 |     |
|----------------------|-----|
|                      | v 💁 |
| EXCLUIR DISCIPLINA 2 |     |
|                      | v 💁 |
| EXCLUIR DISCIPLINA 3 |     |
|                      | v 💁 |
| EXCLUIR DISCIPLINA 4 |     |
|                      | v 💁 |
| EXCLUIR DISCIPLINA 5 |     |
|                      | v 💁 |
| EXCLUIR DISCIPLINA6  |     |
|                      | v 💁 |
| EXCLUIR DISCIPLINA 7 |     |
|                      | v 💁 |
| EXCLUIR DISCIPLINA 8 |     |
|                      | v 9 |
|                      |     |
|                      |     |

|                      | ✓   |
|----------------------|-----|
| HORARIO DISCIPLINA 1 | × 💁 |

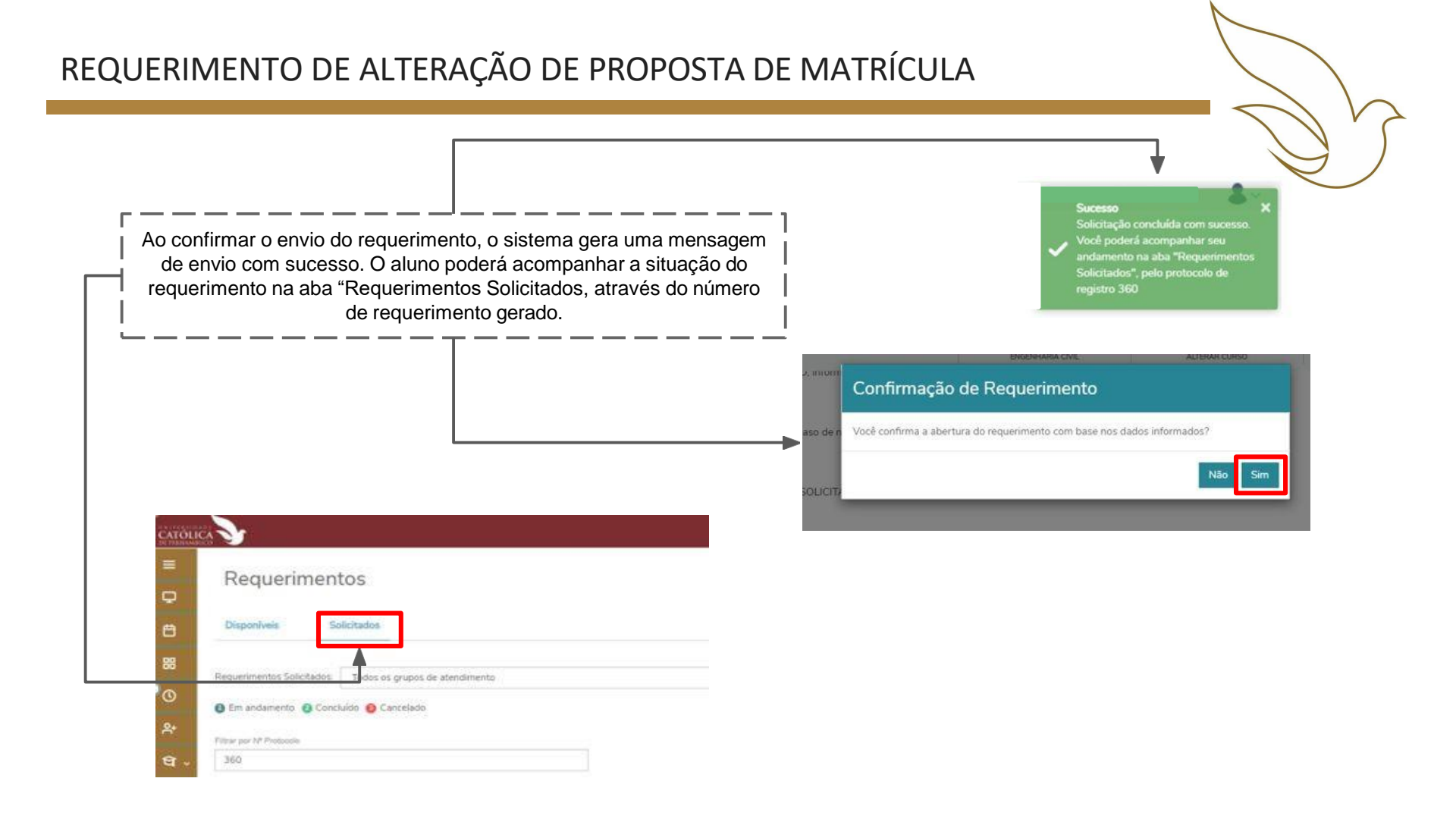

# REQUERIMENTO DE ALTERAÇÃO DE PROPOSTA DE MATRÍCULA

• Ao enviar sua solicitação, caso perceba que há algum equívoco na(s) disciplina(s) solicitada(s), e antes do resultado com o Deferimento do seu pedido, você pode abrir uma Discussão no Portal, na seção de acompanhamento do seu atendimento, conforme tela abaixo..

| Requerimentos                                                                                                    |                                                |
|----------------------------------------------------------------------------------------------------|------------------------------------------------|
| Disponíveis Solicitados                                                                                                    |                                                |
| Requerimentos Solicitados: Todos os grupos de atendimento                                                                                                    | ~                                              |
| Em andamento  Concluído Cancelado Concluído Cancelado Concluído Cancelado Concluído Cancelado Concluído Concluído |                                                |
| Filtrar por Nº Protocolo<br>35001                                                                                                    |                                                |
| ALTERAÇÃO DA PROPOSTA DE MATRÍCULA                                                                                                    | Outras ações 🔝                                 |
| Abertura: 05/01/2024 17:17:58                                                                                                    | Protocolo: 35001                               |
| Status: Em andamento<br>Solicitação:<br>Em 05/01/2024 17:17                                                                                                    | Etapa Atual: SECRETARIA Adicionar discussão    |
| Discussão:                                                                                                    |                                                |
| Solução:                                                                                                    |                                                |
| Informações Complementares                                                                                                    |                                                |
| EXCLUIR DISCIPLINA 1: BIO1916 - BIOESTATISTICA APLICADA<br>EXCLUIR DISCIPLINA 3:                                                                                                    | EXCLUIR DISCIPLINA 2:<br>EXCLUIR DISCIPLINA 4: |

### NORMAS A SEREM OBSERVADAS

- Disciplinas que ultrapassem a sua periodização, em princípio, somente serão autorizadas após atendidos os alunos da periodização correspondente a essas disciplinas.
- Matrícula, no mínimo, em 02 (duas) disciplinas, cientificado o aluno de possíveis dificuldades em função da periodização curricular e do prazo máximo para a conclusão do curso, exceto os cursos cuja programação é blocada.
- Obediência aos pré-requisitos, priorizando as disciplinas de períodos anteriores.
- Para disciplina fora de seu turno, a prioridade e critérios serão estabelecidos pelas Coordenações de

Cursos, quando atendidos todos os alunos do turno de origem.

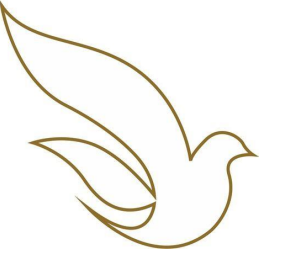

#### **TELEFONES DOS SETORES ENVOLVIDOS NA MATRÍCULA**

| SETOR                                                            | TELEFONE                     |
|------------------------------------------------------------------|------------------------------|
| Diretoria de Gestão Escolar - DGE                                | (81) 2119-4127               |
| Setor de Admissão – Sead                                         | (81) 2119-4132 / 4408 / 4222 |
| Setor de Protocolo e Expedição de Documentos - Seped             | (81) 2119-4120 / 4410        |
| Setor de Arquivo - Seac (entrega de documentos pendentes)        | (81) 2119 4185               |
| Divisão de Ação Social – DAS                                     | (81) 2119-4158 / 4114 / 4416 |
| Prad – Pró-reitoria Administrativa                               | (81) 2119-4142               |
| Biblioteca Central                                               | (81) 2119-4122               |
| Setor de Tesouraria - SETES                                      | (81) 2119-4149 / 4162        |
| Escola de Gestão, Economia e Política (antigo CCS)               | (81) 2119-4173 / 4244        |
| Escola de Comunicação (antigo CCS)                               | (81) 2119-4173 / 4244        |
| Escola de Educação e Humanidades (antigo CTCH)                   | (81) 2119-4171 / 4176        |
| Escola de Saúde e Ciência da Vida (antigo CCBS)                  | (81) 2119-4172               |
| Escola Unicap-Icam-Tech (antigo CCT)                             | (81) 2119-4175 / 4124        |
| Escola de Ciências Jurídicas (antigo CCJ)                        | (81) 2119-41 77 / 4391       |
| Divisão de Suporte (dúvidas para acesso ao portal e tecnologias) | (81) 2119-4233               |